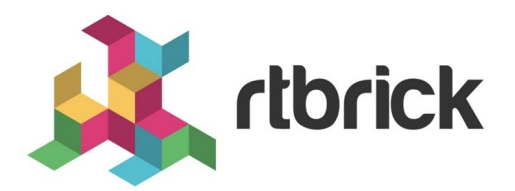

## Forwarding Configuration Guide

Version 20.8.1, 10 August 2020

| Registered Address                                                  | Support             | Sales             |
|---------------------------------------------------------------------|---------------------|-------------------|
| 26, Kingston Terrace, Princeton,<br>New Jersey 08540, United States |                     |                   |
|                                                                     |                     | +91 80 4850 5445  |
| http://www.rtbrick.com                                              | support@rtbrick.com | sales@rtbrick.com |

©Copyright 2020 RtBrick, Inc. All rights reserved. The information contained herein is subject to change without notice. The trademarks, logos and service marks ("Marks") displayed in this documentation are the property of RtBrick in the United States and other countries. Use of the Marks are subject to RtBrick's Term of Use Policy, available at https://www.rtbrick.com/privacy. Use of marks belonging to other parties is for informational purposes only.

## **Table of Contents**

| 1. | Introduction to Forwarding                                                     | . 4 |
|----|--------------------------------------------------------------------------------|-----|
| 2. | Interface Commands                                                             | . 5 |
|    | 2.1. Display All Physical Interfaces                                           | . 5 |
|    | 2.2. Display All Logical Interfaces                                            | . 5 |
|    | 2.3. Create a Logical Interface on an Instance                                 | . 6 |
|    | 2.4. Delete a Logical Interface.                                               | . 7 |
|    | 2.5. Show Logical Interface Details                                            | . 8 |
|    | 2.6. Show Interface Addresses                                                  | . 9 |
|    | 2.7. Assign Logical Interface IPv4 Address                                     | 10  |
|    | 2.8. Assign Logical Interface IPv6 Address                                     | 11  |
|    | 2.9. Delete Logical Interface IPv4 Address                                     | 12  |
|    | 2.10. Delete Logical Interface IPv6 Address                                    | 13  |
|    | 2.11. Disable (Shut Down) a Logical Interface                                  | 14  |
|    | 2.12. Enable a Logical Interface                                               | 14  |
|    | 2.13. Disable IPv4 on a Logical Interface.                                     | 15  |
|    | 2.14. Disable IPv6 on a Logical Interface.                                     | 16  |
|    | 2.15. Enable IPv4 on a Logical Interface                                       | 17  |
|    | 2.16. Enable IPv6 on a Logical Interface                                       | 18  |
|    | 2.17. Set IPv4 or IPv6 MTU Size                                                | 19  |
|    | 2.18. Display the IPv4 Unicast Routing Table                                   | 20  |
|    | 2.19. Display the IPv4 Unicast Routing Table Detail                            | 21  |
|    | 2.20. Display the IPv6 Unicast Routing Table                                   | 21  |
|    | 2.21. Display the IPv4 Unicast Routing Table for a VRF Instance                | 22  |
|    | 2.22. Display the Details of IPv4 Unicast Routing Table for a VRF Instance     | 23  |
|    | 2.23. Display the IPv6 Unicast Routing Table for a VRF Instance                | 24  |
|    | 2.24. Display the IPv6 Labeled-Unicast Routing Table for the VRF Instance      | 24  |
|    | 2.25. Display the MPLS Routing Table                                           | 25  |
|    | 2.26. Ping an IPv4 Address That is Part of a VRF Instance                      | 25  |
|    | 2.27. Ping an IPv6 Address That is Part of a VRF Instance                      | 26  |
|    | 2.28. Extended Community Support for Static and Interface Routes.              | 26  |
|    | 2.28.1. Community setting for static routes.                                   | 27  |
|    | 2.28.2. Community setting for interface routes                                 | 27  |
|    | 2.29. Configuring Port Mirroring                                               | 27  |
|    | 2.29.1. Mirroring one physical interface traffic to another physical interface | 28  |
|    | 2.29.2. Capturing Mirror Traffic                                               | 28  |
|    | 2.29.3. Mirroring one logical interface traffic to another physical interface  | 29  |
|    | 2.29.4. Deleting Port Mirroring Configuration                                  | 29  |
|    | 2.30. Configuring Static MPLS Route                                            | 30  |

|      | 2.30.1. Adding a Static MPLS Route                                |    |
|------|-------------------------------------------------------------------|----|
|      | 2.30.2. Deleting a Static MPLS Route                              |    |
|      | 2.31. Host Path Capturing Tool                                    | 31 |
|      | 2.31.1. Shared Memory Interface                                   | 31 |
|      | 2.31.2. Logical Interface                                         | 31 |
|      | 2.31.3. Physical Interface                                        | 31 |
|      | 2.31.4. Filtering by Protocol                                     |    |
|      | 2.31.5. Raw Option Capture tool                                   | 32 |
|      | 2.31.6. PCAP file format                                          | 32 |
| 3. : | Statistics Commands                                               | 33 |
|      | 3.1. Clearing Statistics                                          | 33 |
|      | 3.1.1. Clearing Interface Physical Counters                       | 33 |
|      | 3.1.2. Clearing Physical Counters of a Specific Interface         | 33 |
|      | 3.1.3. Clearing Logical Interface Statistics                      | 33 |
|      | 3.1.4. Clearing PPPoE Counters                                    | 33 |
|      | 3.1.5. Clearing the PPPoE Counters of a Specific Subscriber.      | 33 |
|      | 3.2. Statistics Show Commands                                     | 33 |
|      | 3.2.1. Viewing ACL Statistics                                     | 33 |
|      | 3.2.2. Viewing ACL Statistics for a Specific Rule                 | 34 |
|      | 3.2.3. Viewing Interface Physical Counters                        | 35 |
|      | 3.2.4. Viewing Interface Physical Counters for Specific Interface | 36 |
|      | 3.2.5. Viewing the Logical Interface Statistics                   |    |
|      | 3.2.6. Viewing the Statistics of a Specific Logical Interface     |    |
|      | 3.2.7. Viewing the PPPoE Counters                                 | 40 |
|      | 3.2.8. Viewing the PPPoE Counters of a Specific Subscriber        | 41 |
|      |                                                                   |    |

## **1. Introduction to Forwarding**

FWDD interface commands fall into four major areas:

- Physical interface commands
- Logical interface commands
- MTU size command
- Routing table (IPv4, IPv6, VRF, MPLS) commands

## 2. Interface Commands

## 2.1. Display All Physical Interfaces

Command to display the status and MAC addresses of all physical interfaces

#### rtb ifmd show interface physical

| physical | Show physical interface |
|----------|-------------------------|
|          |                         |

#### Example

| +                            |          |               |         | +              |          |         |             |
|------------------------------|----------|---------------|---------|----------------|----------|---------|-------------|
| Interface                    | Admin St | atus Link Sta | atus Op | per Statu      | s MAC A  | ddress  | UpTime      |
| +                            | +        | +             | +       |                | +        |         |             |
| ifp-0/0/52                   | up       | up            | up ł    | +<br>08:6a:97: | a5:92:34 | Tue Jun | 30 11:29:48 |
| GMT +0000 2020<br>ifp-0/0/53 | up       | up            | up l    | 08:6a:97:      | a5:92:35 | Tue Jun | 30 11:29:48 |
| GMT +0000 2020<br>lo-0/0/0   | up       | up            | up ł    | 08:6a:97:      | a5:92:3d | Tue Jun | 30 11:29:47 |

## 2.2. Display All Logical Interfaces

Command to display the status and other information about all logical interfaces.

#### rtb ifmd show interface logical

| logical | Show logical interface |
|---------|------------------------|
|         | •                      |

| +                 | +          | +               |             |            |              |
|-------------------|------------|-----------------|-------------|------------|--------------|
| Interface         | Admin Stat | tus Link Status | Oper Status | Outer Vlan | Inner Vlan M |
| Address In        | stance     |                 |             |            |              |
| +                 | +          | +               | -+          | +          | +            |
| +                 | +          | +               |             |            |              |
| ifl-0/0/52/1      | up         | up              | up          |            |              |
| b8:6a:97:a5:92:34 | default    |                 |             |            |              |
| ifl-0/0/53/2      | up         | up              | up          |            |              |
| b8:6a:97:a5:92:35 | default    |                 |             |            |              |
| lo-0/0/0/1        | up         | up              | up          |            |              |
| b8:6a:97:a5:92:3d | default    |                 |             |            |              |
| lo-0/0/1/1        | up         | up              | up          |            |              |
| b8:6a:97:a5:92:3e | default    |                 |             |            |              |
| D8:6a:9/:a5:92:3e | derault    |                 |             |            |              |

## 2.3. Create a Logical Interface on an Instance

The following command creates an interface on the default instance.

rtb confd set interface physical <physical interface> logical unit <logical-unit-id>

| <physical<br>interface&gt;</physical<br> | Physical interface name |
|------------------------------------------|-------------------------|
| <logical-unit></logical-unit>            | Logical unit ID         |

#### Example

The following command creates an interface on the specified instance.

**rtb confd set interface physical** <physical interface> **logical unit** <logical-unit-id> **instance** <instance Name>

| <physical<br>interface&gt;</physical<br> | Physical interface name |
|------------------------------------------|-------------------------|
| <logical-unit></logical-unit>            | Logical unit ID         |
| <instance name=""></instance>            | Instance name           |

| ubuntu@sl:~\$ rtb<br>ubuntu@sl:~\$ rtb | confd set is<br>ifmd show is | nterface phy<br>nterface log | ysical lo-0/0,<br>gical | /O logic | al unit | 2 ir | nstance | e red |     |
|----------------------------------------|------------------------------|------------------------------|-------------------------|----------|---------|------|---------|-------|-----|
| +                                      |                              | +                            | +                       |          | +       |      |         |       |     |
| +                                      |                              | +                            |                         |          |         |      |         |       |     |
| Interface                              | Admin                        | Status Link                  | Status Oper             | Status   | Outer V | /lan | Inner   | Vlan  | MAC |
| Address                                | Instance                     |                              |                         |          |         |      |         |       |     |
| +                                      |                              | +                            | +                       |          | +       | 4    |         |       |     |
| +                                      |                              | +                            |                         |          |         |      |         |       |     |
| ifl-0/0/52/1                           | up                           | up                           | up                      |          |         |      |         |       |     |
| b8:6a:97:a5:92:34                      | default                      |                              |                         |          |         |      |         |       |     |
| ifl-0/0/53/2                           | up                           | up                           | up                      |          |         |      |         |       |     |
| b8:6a:97:a5:92:35                      | default                      |                              |                         |          |         |      |         |       |     |
| lo-0/0/0/1                             | up                           | up                           | up                      |          |         |      |         |       |     |
| b8:6a:97:a5:92:3d                      | d default                    |                              |                         |          |         |      |         |       |     |
| 10-0/0/0/2                             | up                           | up                           | up                      |          |         |      |         |       |     |
| b8:6a:97:a5:92:3d                      | l red                        |                              |                         |          |         |      |         |       |     |
| lo-0/0/1/1                             | up                           | up                           | up                      |          |         |      |         |       |     |
| b8:6a:97:a5:92:3e                      | e default                    |                              |                         |          |         |      |         |       |     |
| +                                      | +                            | +                            | +                       |          | +       |      |         |       |     |
| +                                      | +                            | +                            |                         |          |         |      |         |       |     |

## 2.4. Delete a Logical Interface

Command to delete logical interface in instance (a show command will verify deletion)

**rtb confd delete interface physical** confd delete interface physical interface logical unit <logicalunit-id>

| <physical<br>interface&gt;</physical<br> | Physical interface name |
|------------------------------------------|-------------------------|
| <logical-unit></logical-unit>            | Logical unit ID         |

| ubuntu@spinel:~\$ rtb confd delete interface physical lo-0/0/0 logical unit 2<br>ubuntu@spinel:~\$ rtb ifmd show interface logical |          |           |             |        |                       |       |  |
|----------------------------------------------------------------------------------------------------|----------|-----------|-------------|--------|-----------------------|-------|--|
| +                                                                                                    | +        | +         | +           |        | +                     | -     |  |
| +                                                                                                    | +        | +         |             |        |                       |       |  |
| Interface                                                                                                    | Admin St | atus Link | Status Oper | Status | Outer Vlan Inner Vlan | n MAC |  |
| Address 1                                                                                                    | Instance |           |             |        |                       |       |  |
| +                                                                                                    | +        | +         | +           |        | +                     | _     |  |
| +                                                                                                    | +        | +         |             |        |                       |       |  |
| ifl-0/0/52/1                                                                                                    | up       | up        | up          |        |                       |       |  |
| b8:6a:97:a5:92:34                                                                                                    | default  |           |             |        |                       |       |  |
| ifl-0/0/53/2                                                                                                    | up       | up        | up          |        |                       |       |  |
| b8:6a:97:a5:92:35                                                                                                    | default  |           |             |        |                       |       |  |
| lo-0/0/0/1                                                                                                    | up       | up        | up          |        |                       |       |  |
| b8:6a:97:a5:92:3d                                                                                                    | default  |           |             |        |                       |       |  |
| lo-0/0/1/1                                                                                                    | up       | up        | up          |        |                       |       |  |
| b8:6a:97:a5:92:3e                                                                                                    | default  |           |             |        |                       |       |  |
| +                                                                                                    | +        | +         | +           |        | +                     | -     |  |
| +                                                                                                    | +        | +         |             |        |                       |       |  |

## 2.5. Show Logical Interface Details

Command to display the status and other information about a logical interface.

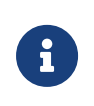

This command does not display the counter information for a logical interface. Also, the **rtb ifmd show interface logical counters** command has been removed in release 20.6.1-rc0.

rtb ifmd show interface logical <ifl-name>

```
ubuntu@rtbrick:~$ rtb ifmd show interface logical ifl-0/0/52/1
Logical Interface Name ifl-0/0/52/1
 Interface Index 106497
 Physical Interface Name ifp-0/0/52
 Logical Unit Id
              1
 Admin Status
                 up
 Link Status
                 up
 Oper Status
                up
 Ifl Type
                Logical Sub interface
 MAC
                b8:6a:97:a5:92:34
 Instance
                 default
Address-family:
 IPv4:
  Status up
 IPv6:
  Status up
 MPLS
  Status up
+-----+
IPv4
              primary flag IPv6
+----+
10.1.1.1/24
               true
              true 10::1/64
true fe80::ba6a:97ff:fea5:9234/128
              true
ubuntu@rtbrick:~$
```

## 2.6. Show Interface Addresses

Command to display the IPv4 and IPv6 addresses used on interfaces

#### rtb ifmd show interface address

| address Interface address |  |
|---------------------------|--|
|---------------------------|--|

| Interface       | Instance      | IPv4           | Primary | / IPv6       |
|-----------------|---------------|----------------|---------|--------------|
|                 |               | ·+             | ·       |              |
| ifl-0/0/52/1    | default       | 10.1.1.1/24    | true    |              |
| ifl-0/0/52/1    | default       |                | true    | 10::1/64     |
| ifl-0/0/52/1    | default       |                | true    |              |
| e80::ba6a:97ff: | Eea5:9234/128 |                |         |              |
|                 | +             | +              | +       |              |
|                 |               | +              |         |              |
| ifl-0/0/53/2    | default       |                | true    |              |
| e80::ba6a:97ff: | Eea5:9235/128 |                |         |              |
|                 | +             | +              | +       |              |
| 10-0/0/0/1      | default       | 192.1.0.3/32   | true    |              |
| 10-0/0/0/1      | default       |                | true    | 192:1::3/128 |
|                 |               | +              | +       |              |
| lo-0/0/1/1      | default       | + 192.1.1.3/32 | true    |              |
| , _, _, _, _    |               |                | uo      |              |

## 2.7. Assign Logical Interface IPv4 Address

Command to assign an IPv4 address to a logical interface on the default instance and verify that the assignment is correct

**rtb confd set interface physical** cphysical interface> logical unit <logical-unit-id>
address ipv4 <ipv4-address>

| <physical<br>interface&gt;</physical<br> | Physical interface to act on |
|------------------------------------------|------------------------------|
| <logical unit=""></logical>              | Logical Unit ID              |
| <ipv4-address></ipv4-address>            | IPv4 address to assign       |

| buntu@spinel:~\$ | rtb ifmd show inte | erface address |         |               |
|------------------|--------------------|----------------|---------|---------------|
|                  | +                  | ·+             |         | -             |
| Interface        | Instance           | IPv4           | Primary | IPv6          |
| ifl-0/0/52/1     | default            | 10.1.1.1/24    | true    |               |
| ifl-0/0/52/1     | default            |                | true    | 10::1/64      |
| ifl-0/0/52/1     | default            |                | true    |               |
| e80::ba6a:97ff:f | ea5:9234/128       |                |         |               |
|                  | +                  | ·+++           |         | -             |
| ifl-0/0/53/2     | default            |                | true    |               |
| e80::ba6a:97ff:f | ea5:9235/128       |                |         |               |
|                  | +                  | ·++            | +       | -             |
| 10-0/0/0/1       | default            | 192.1.0.3/32   | true    |               |
| 10-0/0/0/1       | default            |                | true    | 192:1::3/128  |
|                  | +                  | ·+             |         | _             |
| lo-0/0/1/1       | default            | 192.1.1.3/32   | true    |               |
| lo-0/0/1/1       | default            |                | true    | 192:1:1::3/12 |

## 2.8. Assign Logical Interface IPv6 Address

Command to assign an IPv6 address (as primary) to a logical interface on the default instance and verify that the assignment is correct

**rtb confd set interface physical** <physical interface> **logical unit** <logical-unit-id> **address ipv6** <ipv6-address>

| <physical<br>interface&gt;</physical<br> | Physical interface to act on |
|------------------------------------------|------------------------------|
| <logical unit=""></logical>              | Logical Unit ID              |
| <ipv6-address></ipv6-address>            | IPv6 address to assign       |

ubuntu@spine1:~\$ rtb confd set interface physical lo-0/0/0 logical unit 1 address ipv6 192:1::3/128 ubuntu@rtbrick:~\$ rtb ifmd show interface address +----+ Interface Instance IPv4 Primary IPv6 +-----+ ifl-0/0/52/1 default 10.1.1.1/24 ifl-0/0/52/1 default ifl-0/0/52/1 default true true 10::1/64 true fe80::ba6a:97ff:fea5:9234/128 +-----+ ifl-0/0/53/2 default true fe80::ba6a:97ff:fea5:9235/128 +----lo-0/0/0/1 default lo-0/0/0/1 default 192.1.0.3/32 true true 192:1::3/128 +-----+ lo-0/0/1/1 default 192.1.1.3/32 lo-0/0/1/1 default true true 192:1:1::3/128 +-----+

## 2.9. Delete Logical Interface IPv4 Address

Command to delete the IPv4 address of a logical interface (without deleting the logical interface itself)

**rtb confd delete interface physical** confd delete interface physical interface logical unit <logicalunit-id> address ipv4 <ipv4-address>

| <physical<br>interface&gt;</physical<br> | Physical interface to act on |
|------------------------------------------|------------------------------|
| <logical unit=""></logical>              | Logical Unit ID              |
| <ipv4-address></ipv4-address>            | IPv4 address                 |

```
ubuntu@s1:~$ rtb confd set interface physical lo-0/0/0 logical unit 4 address ipv4
4.4.4.4/32
ubuntu@s1:~$
ubuntu@s1:~$ rtb ifmd show interface address
_____+
+----+
       Instance
Interface
                       IPv4
                                   Primary IPv6
+-----+
        default
10-0/0/0/4
                       4.4.4.4/32
                                   true
+----+--
+-----+
ubuntu@s1:~$
ubuntu@s1:~$ rtb confd delete interface physical lo-0/0/0 logical unit 4 address ipv4
4.4.4.4/32
ubuntu@s1:~$
ubuntu@s1:~$ rtb ifmd show interface address
ubuntu@s1:~$
ubuntu@s1:~$
```

## 2.10. Delete Logical Interface IPv6 Address

Command to delete the IPv6 address of a logical interface (without deleting the logical interface itself)

**rtb confd delete interface physical** confd delete interface physical interface logical unit <logicalunit-id> address ipv6 <ipv6-address>

| <physical<br>interface&gt;</physical<br> | Physical interface to act on |
|------------------------------------------|------------------------------|
| <logical unit=""></logical>              | Logical Unit ID              |
| <ipv6-address></ipv6-address>            | IPv6 address                 |

```
ubuntu@s1:~$ rtb confd set interface physical lo-0/0/0 logical unit 4 address ipv6
4::4/128
ubuntu@s1:~$
ubuntu@s1:~$ rtb ifmd show interface address
+-----+
Interface Instance
                      IPv4
                                  Primary IPv6
+----+
          default
lo-0/0/0/4
                                  true 4::4/128
+----+
ubuntu@s1:~$
ubuntu@s1:~$ rtb confd delete interface physical lo-0/0/0 logical unit 4 address ipv6
4::4/128
ubuntu@s1:~$
ubuntu@s1:~$ rtb ifmd show interface address
ubuntu@s1:~$
ubuntu@s1:~$
```

## 2.11. Disable (Shut Down) a Logical Interface

Command to disable (shut down) a logical interface on the default instance

**rtb confd set interface physical** <physical interface> **logical unit** <logical-unit-id> **disable** 

| <physical<br>interface&gt;</physical<br> | Physical interface name |
|------------------------------------------|-------------------------|
| <logical-unit-id></logical-unit-id>      | Logical unit ID         |

#### Example

```
ubuntu@spinel:~$ rtb confd set interface physical ifp-0/0/52 logical unit 1 disableubuntu@spinel:~$ rtb ifmd show interface logicalifl-0/0/52/1upupupb8:6a:97:a5:92:34defaultifl-0/0/53/2upupupupb8:6a:97:a5:92:35defaultlo-0/0/0/1upupupupb8:6a:97:a5:92:3ddefaultlo-0/0/1/1upupupupb8:6a:97:a5:92:3edefault
```

## 2.12. Enable a Logical Interface

Command to enable a logical interface that was previously shut down (essentially, delete the disable sent to the interface)

**rtb confd delete interface physical** confd delete interface physical interface logical unit <logicalunit-id> disable

| <physical<br>interface&gt;</physical<br> | Physical interface name |
|------------------------------------------|-------------------------|
| <logical-unit-id></logical-unit-id>      | Logical Unit ID         |

| ubuntu@spinel:~\$ r | tb confd del | ete interfa | ace physical | ifp-0/0/52 | logical | unit 1 d | isable |
|---------------------|--------------|-------------|--------------|------------|---------|----------|--------|
| ubuntu@spine1:~\$ r | tb ifmd show | interface   | logical      |            |         |          |        |
| ifl-0/0/52/1        | up           | up          | up           |            |         |          |        |
| b8:6a:97:a5:92:34   | default      |             |              |            |         |          |        |
| ifl-0/0/53/2        | up           | up          | up           |            |         |          |        |
| b8:6a:97:a5:92:35   | default      |             |              |            |         |          |        |
| lo-0/0/0/1          | up           | up          | up           |            |         |          |        |
| b8:6a:97:a5:92:3d   | default      |             |              |            |         |          |        |
| lo-0/0/1/1          | up           | up          | up           |            |         |          |        |
| b8:6a:97:a5:92:3e   | default      |             |              |            |         |          |        |

## 2.13. Disable IPv4 on a Logical Interface

Command to disable IPv4 on a logical interface on the default instance

**rtb confd set interface physical** <physical interface> **logical unit** <logical-unit-id> **ipv4-disable** 

| <physical<br>interface&gt;</physical<br> | Physical interface name |
|------------------------------------------|-------------------------|
| <logical-unit-id></logical-unit-id>      | Logical Unit ID         |

```
ubuntu@spine1:~$ rtb confd set interface physical ifp-0/0/52 logical unit 1 ipv4-disable
ubuntu@rtbrick:~$ rtb ifmd show interface logical ifl-0/0/52/1
Logical Interface Name ifl-0/0/52/1
 Interface Index 106497
 Physical Interface Name ifp-0/0/52
 Logical Unit Id 1
 Admin StatusupLink StatusupOper StatusupIfl TypeLogical Sub interfaceb8:6a:97:a5:92:34coult
 Admin Status
                  up
Address-family:
 IPv4:
  Status down
 IPv6:
  Status up
 MPLS
  Status up
+-----+
IPv4
                primary flag IPv6
+------
                true 10::1/64
true fe80::ba6a:97ff:fea5:9234/128
ubuntu@rtbrick:~$
```

## 2.14. Disable IPv6 on a Logical Interface

Command to disable IPv6 on a logical interface on the default instance

**rtb confd set interface physical** cal interfacelogical unit <logical-unit-id</pre>ipv6-disable

| <physical<br>interface&gt;</physical<br> | Physical interface name |
|------------------------------------------|-------------------------|
| <logical-unit-id></logical-unit-id>      | Logical Unit ID         |

```
ubuntu@spine1:~$ rtb confd set interface physical ifp-0/0/52 logical unit 1 ipv6-disable
ubuntu@spine1:~$ rtb ifmd show interface logical lo-0/0/1/100
Logical Interface Name lo-0/0/1/100
 Interface Index 2053
 Physical Interface Name 10-0/0/1
 Logical Unit Id 100
 Admin Status
                 up
 Link Status up
Oper Status up
Ifl Type Loopback interface
7a:0e:dd:00:00:01
 Instance
Address-family:
 TPv4:
  Status up
 IPv6:
  Status down
 MPLS
  Status up
+------
IPv4
               primary flag IPv6
+-----+
10.0.0.1/32
               true
```

## 2.15. Enable IPv4 on a Logical Interface

Command to enable IPv4 on a logical interface that was previously shut down (essentially, delete the disable sent to the interface)

**rtb confd delete interface physical** confd delete interface physical interface logical unit <logicalunit-id> ipv4-disable

| <physical<br>interface&gt;</physical<br> | Physical interface name |
|------------------------------------------|-------------------------|
| <logical-unit-id></logical-unit-id>      | Logical Unit ID         |

```
ubuntu@spine1:~$ rtb confd delete interface physical ifp-0/0/52 logical unit 1 ipv4-
disable
ubuntu@rtbrick:~$ rtb ifmd show interface logical ifl-0/0/52/1
Logical Interface Name ifl-0/0/52/1
 Interface Index 106497
 Physical Interface Name ifp-0/0/52
 Logical Unit Id 1
 Admin Status
                 up
 Link Status
                 up
 Dime StatusupOper StatusupIfl TypeLogical Sub interfaceMACb8:6a:97:a5:92:34
 Instance
                 default
Address-family:
 TPv4:
  Status up
 IPv6:
  Status up
 MPLS
  Status up
+------
IPv4
       primary flag IPv6
+-----+
10.1.1.1/24
               true
                true 10::1/64
true fe80::ba6a:97ff:fea5:9234/128
ubuntu@rtbrick:~$
```

## 2.16. Enable IPv6 on a Logical Interface

Command to enable IPv6 on a logical interface that was previously shut down (essentially, delete the disable sent to the interface)

**rtb confd delete interface physical** confd delete interface physical interface logical unit <logicalunit-id> ipv6-disable

| <physical<br>interface&gt;</physical<br> | Physical interface name |
|------------------------------------------|-------------------------|
| <logical-unit-id></logical-unit-id>      | Logical Unit ID         |

```
ubuntu@spine1:~$ rtb confd delete interface physical ifp-0/0/52 logical unit 1 ipv6-
disable
ubuntu@rtbrick:~$ rtb ifmd show interface logical ifl-0/0/52/1
Logical Interface Name ifl-0/0/52/1
 Interface Index 106497
 Physical Interface Name ifp-0/0/52
 Logical Unit Id 1
 Admin Status
                  up
 Link Status
                 up
 Oper Status
Ifl Type
              up
Logical Sub interface
b8:6a:97:a5:92:34
 MAC
                 default
 Instance
Address-family:
 TPv4:
  Status up
 IPv6:
  Status up
 MPLS
  Status up
+-----+
IPv4
               primary flag IPv6
+-----+
10.1.1.1/24
               true
                true 10::1/64
true fe80::ba6a:97ff:fea5:9234/128
                         10::1/64
ubuntu@rtbrick:~$
```

## 2.17. Set IPv4 or IPv6 MTU Size

Command to assign an IPv4 or IPv6 MTU size to a logical interface

**rtb confd set interface physical** <physical interface> **logical unit** <logical-unit-id> <ipv4-mtu> | <ipv6-mtu> <mtu-size>

| <physical<br>interface&gt;</physical<br> | Physical interface name              |
|------------------------------------------|--------------------------------------|
| <logical-unit-id></logical-unit-id>      | Logical Unit ID                      |
| <ipv4-mtu></ipv4-mtu>                    | Set MTU for IPv4                     |
| <ipv6-mtu></ipv6-mtu>                    | Set MTU for IPv6                     |
| <mtu-size></mtu-size>                    | Set the size of the MTU (range: TBD) |

```
ubuntu@rtbrick:~$ rtb ifmd show interface logical ifl-0/0/52/1
Logical Interface Name ifl-0/0/52/1
 Interface Index 106497
 Physical Interface Name ifp-0/0/52
 Logical Unit Id 1
                up
 Admin Status
 Link Status up
Oper Status up
Ifl Type Logical Sub interface
MAC b8:6a:97:a5:92:34
 Instance
                default
Address-family:
 IPv4:
  Status up
 IPv6:
 Status up
 MPLS
 Status up
+-----+
IPv4
              primary flag IPv6
+-----+
10.1.1.1/24
               true
                       10::1/64
               true
                       fe80::ba6a:97ff:fea5:9234/128
              true
ubuntu@rtbrick:~$
```

## 2.18. Display the IPv4 Unicast Routing Table

Command to display the prefix, source, preference, and next-hop for IPv4 unicast routes for the default instance

#### rtb fibd show ipv4 route unicast

| unicast | Routing table to display |
|---------|--------------------------|
|         |                          |

```
ubuntu@rtbrick:~$ rtb ribd show ipv4 route unicast
Source codes: L local, D direct, S static, BGP-LO bgp-local-origin, BGP-L bgp-local,
       A-ND arp-nd,
+-----
+----+
Prefix Source Pref Next-Hop
Egress Interface
+-----
+----+
192.1.0.3/32 D 0 192.1.0.3
                                                  10-
0/0/0/1
10.1.1.0/24 D 0 10.1.1.0
ifl-0/0/52/1
10.1.1.1/32 D 0 10.1.1.1
ifl-0/0/52/1
ubuntu@rtbrick:~$
```

## 2.19. Display the IPv4 Unicast Routing Table Detail

Command to display the details of IPv4 unicast routing table

#### rtb fibd show ipv4 route unicast detail

| unicast | Routing table to display                                         |
|---------|------------------------------------------------------------------|
| detail  | Displays detailed information for the IPv4 unicast routing table |

#### Example

```
ubuntu@rtbrick:~$ rtb ribd show ipv4 route unicast detail
192.1.0.3/32
 Source: direct, Preference: 0
 Adjacency-Hash:871ec262d4b87532579366c07780e7fadffafef6252d81ad
   NextHop: 192.1.0.3
     -Hash: 97e1465fbe57a30bf6dab75482aec2a634860bb79dfac8b0
     NextHop Type: glean, NextHop Action: trap to cpu
     Destination:default-ipv4-unicast
     Resolved in:default-ipv4-unicast
     Egress-Interface: lo-0/0/0/1
10.1.1.0/24
 Source: direct, Preference: 0
 Adjacency-Hash:bb165ee5ce2aa4623da0eeed6e7e277b7b9631af15397db9
   NextHop: 10.1.1.0
     -Hash: b4eae577a21ad6bc79da64a550468677f73d54dede18ef97
     NextHop Type: glean, NextHop Action: trap to cpu
     Destination:default-ipv4-unicast
     Resolved in:default-ipv4-unicast
     Egress-Interface: ifl-0/0/52/1
10.1.1.1/32
  Source: direct, Preference: 0
 Adjacency-Hash:a1b22f673e9a09c71985d3ce408df8ec83d8dcdcb851e107
   NextHop: 10.1.1.1
     -Hash: 662b7f344c055428fbeb845029d385fc03c8019ff37ae751
     NextHop Type: local, NextHop Action: trap to cpu
     Destination:default-ipv4-unicast
     Resolved in:default-ipv4-unicast
     Egress-Interface: ifl-0/0/52/1
ubuntu@rtbrick:~$
```

## 2.20. Display the IPv6 Unicast Routing Table

Command to display the prefix, source, preference, and next-hop for IPv6 unicast routes for the default instance

#### rtb fibd show ipv6 route unicast

| unicast | Routing table to display                                         |
|---------|------------------------------------------------------------------|
| detail  | Displays detailed information for the IPv4 unicast routing table |

| ubuntu@rtbrick:~\$ rtb ribd show ipv6 rou<br>Source codes: L local, D direct, S stati<br>A-ND arp-nd,<br>+ | te unicast<br>c, BGP-LO<br>-++ | :<br>bgp-local-origin, BGP-L bgp-local,<br> |
|----------------------------------------------------------------------------------------------------|--------------------------------|---------------------------------------------|
| +<br>Prefix<br>Egress Interface<br>+                                                                       | Source F                       | +                                           |
| +<br>192:1::3/128<br>lo-0/0/0/1                                                                            | D                              | 0 192:1::3                                  |
| 192:1::2/128<br>ifl-0/0/2/23                                                                               | BGP-LO                         | 20 fe80::7821:f0ff:fe00:1                   |
| 192:1::4/128<br>ifl-0/0/2/23<br>ubuntu@rtbrick:~\$                                                         | BGP-LO                         | 20 fe80::7821:f0ff:fe00:1                   |

# 2.21. Display the IPv4 Unicast Routing Table for a VRF Instance

Command to display the prefix, source, preference, and next-hop for IPv4 unicast routes for the subscriber instance

#### rtb fibd show ipv4 route unicast instance <instance-name>

| <instance-name></instance-name> | Name of the instance (for example, subscriber) |
|---------------------------------|------------------------------------------------|
|---------------------------------|------------------------------------------------|

```
ubuntu@spinel:~$ rtb fibd show ipv4 route unicast instance subscriber
Source codes: L local, D direct, S static, BGP-LO bgp-local-origin, BGP-L bgp-local,
            A-ND arp-nd,
+-----
+----+
Prefix
                   Source Pref Next-Hop
Egress Interface
+-----
+----+
                   D 0 192.1.4.3
192.1.4.3/32
                                                                                lo-
0/0/4/1

      192.1.4.2/32
      BGP-LO
      200
      192:1::2

      if1-0/0/2/23
      0.0.0.0/0
      BGP-LO
      200
      192:1::2

      if1-0/0/2/23
      192:1::2
      192:1::2

ifl-0/0/2/23
ubuntu@spine1:~$
```

# 2.22. Display the Details of IPv4 Unicast Routing Table for a VRF Instance

Command to display the details of IPv4 unicast routing table for a VRF instance

#### rtb fibd show ipv4 route unicast instance <instance-name> detail

| <instance-name></instance-name> | Name of the instance (for example, subscriber)                            |
|---------------------------------|---------------------------------------------------------------------------|
| <detail></detail>               | Provides the details of the IPv4 Unicast Routing Table for a VRF Instance |

| ubuntu@rtbrick:~\$ rtb ribd show ipv4 route unicast instance subscriber detail      |
|-------------------------------------------------------------------------------------|
| 192.1.4.3/32                                                                        |
| Source: direct, Preierence: U                                                       |
| Extended Community: Adjacency-Hash:4d5516833114142029C165650462061D5D0D8/38/d5a5ed3 |
| Nexthop: $192.1.4.5$                                                                |
| -Hash: 9605d052/baar653e6/dd4/193C9405/era0e00C8a0r6Cer                             |
| Nexthop Type: glean, Nexthop Action: trap to cpu                                    |
| Destination ip2vri-ipv4-unicast                                                     |
| Resolved in:1p2vri-1pv4-unicast                                                     |
| Egress-Interiace: 10-0/0/4/1                                                        |
| MPLS-LADEI:                                                                         |
| 192.1.4.2/32                                                                        |
| Source: bgp, Preference: 200                                                        |
| Extended Community: target:192.1.4.0:11                                             |
| Adjacency-Hash: bbb3394b9e0d8f3c05cf382fcca74158c8b31899f2157638                    |
| NextHop: 192:1::2                                                                   |
| -Hash: caUidea4799c248d7i868092ia9315305857i44b08id07ca                             |
| Covering prefix: 192:1::2/128                                                       |
| NextHop Type: mpls ingress, NextHop Action: mpls label push                         |
| Destination: 1p2vri-1pv4-unicast                                                    |
| Resolved in:default-ipv6-labeled-unicast                                            |
| Egress-Interface: if1-0/0/2/23, NextHop MAC: /a:21:f0:00:00:01                      |
| Created: Tue Jun 30 12:53:36 GMT +0000 2020                                         |
| MPLS-Label: label:20020,bos:1                                                       |
|                                                                                     |
| Source: bap Preference: 200                                                         |
| Extended Community: target:192 1 4 0:11                                             |
| Adjacency-Hash: h6h3394h9e0d8f3c05cf382fcca74158c8h31899f2157638                    |
| NextHon: 192:1::2                                                                   |
| -Hash: ca0fdea4799c248d7f868092fa9315305857f44b08fd07ca                             |
| Covering prefix: 192:1::2/128                                                       |
| NextHon Type: mpls ingress NextHop Action: mpls label push                          |
| Destination:in2urf_inu4_unicast                                                     |
| Beschatton: 122vii 12vi unicast                                                     |
| Earess-Interface: $ifl=0/0/2/23$ NextHop MAC: 7a:21.f0.00.00.01                     |
| $G_{rostod}$ . The Jun 20 12:52:26 CMT ±0000 2020                                   |
| $MDI S = I abol \cdot 20020 bog \cdot 1$                                            |
| MFUD-LADEL· LADEL·20020,DOS·1                                                       |
| ubuntu@rtbrick:~\$                                                                  |
|                                                                                     |

# 2.23. Display the IPv6 Unicast Routing Table for a VRF Instance

Command to display the prefix, source, preference, and next-hop for IPv6 unicast routes for the subscriber instance.

#### rtb fibd show ipv6 route unicast instance <instance-name>

| <instance-name></instance-name> | Name of the instance (for example, subscriber) |  |
|---------------------------------|------------------------------------------------|--|
|---------------------------------|------------------------------------------------|--|

#### Example

| ubuntu@rtbrick:~\$ rtb fibd show ipv6 rout<br>Source codes: L local, D direct, S static<br>A-ND arp-nd, | ce unicas<br>c, BGP-LC | t ins<br>bgp- | stance subscriber<br>local-origin, BGP-L bgp-local, |
|----------------------------------------------------------------------------------------------------|------------------------|---------------|-----------------------------------------------------|
| ·<br>+                                                                                                  |                        | +             | +                                                   |
| Prefix                                                                                                  | Source                 | Pref          | Next-Hop                                            |
| Egress Interface                                                                                        |                        |               |                                                     |
| +                                                                                                    | ++                     |               |                                                     |
| +                                                                                                    |                        | +             | 100.1.42                                            |
| $192 \cdot 1 \cdot 4 \cdot \cdot 3 / 128$                                                               | D                      | 0             | 192.1.43                                            |
| 192:1:4::1/128                                                                                          | BGP-LO                 | 200           | 192:1::1                                            |
| ifl-0/0/52/13                                                                                           |                        |               |                                                     |
| ::/0                                                                                                    | BGP-LO                 | 200           | 192:1::1                                            |
| ifl-0/0/52/13                                                                                           |                        |               |                                                     |
| 192:1:4::4/128                                                                                          | BGP-LO                 | 200           | 192:1::1                                            |
| ifl-0/0/52/13                                                                                           |                        |               |                                                     |
| 192:1:4::2/128                                                                                          | BGP-LO                 | 200           | 192:1::2                                            |
| ifl-0/0/2/23                                                                                            |                        |               |                                                     |
| ubuntu@rtbrick:~\$                                                                                      |                        |               |                                                     |

# 2.24. Display the IPv6 Labeled-Unicast Routing Table for the VRF Instance

Command to display the prefix, source, preference, and next-hop for IPv6 labeledunicast routes for the subscriber instance

#### rtb fibd show ipv6 route labeled-unicast instance <instance-name>

| <instance-name></instance-name> | Name of the instance (for example, subscriber) |
|---------------------------------|------------------------------------------------|
|                                 |                                                |

```
ubuntu@rtbrick:~$ rtb fibd show ipv6 route labeled-unicast instance subscriber
Source codes: L local, D direct, S static, BGP-LO bgp-local-origin, BGP-L bgp-local,
       A-ND arp-nd,
+----+
Prefix
                        Source Pref Next-Hop
Egress Interface
+----+
                      D 0 192:1::3
192:1::3/128
10-0/0/0/0
                        BGP-LO 200 fe80::82a2:35ff:feef:2806
192:1::1/128
ifl-0/0/26/0
ubuntu@rtbrick:~$
```

## 2.25. Display the MPLS Routing Table

Command to display the label, source, and next-hop for MPLS routes for the default instance

#### rtb fibd show mpls route

#### Example

```
ubuntu@rtbrick:~$ rtb fibd show mpls route unicast
Source codes: L local, D direct, S static, BGP-LO bgp-local-origin, BGP-L bgp-local,
                       A-ND arp-nd,
+----+
 Label
                                      Source Pref Next-Hop
                                                                                                                                          Earess
Interface
+-----
+----+
 label:1001
label:2001
                                     BGP 170 192:1::1
                                                                                                                                        ifl-0/0/26/0
                                     BGP 170 fe80::82a2:35ff:feef:2806
                                                                                                                                        ifl-0/0/26/0
 label:20017,bos:1 BGP 170 192:1::1
                                                                                                                                         ifl-0/0/26/0
 label:20018,bos:1 BGP 170 192:1::1
                                                                                                                                         ifl-0/0/26/0
 label:20019,bos:1 BGP 170 192:1::1
                                                                                                                                         ifl-0/0/26/0
 label:20020,bos:1 BGP 170 fe80::82a2:35ff:feef:2806
                                                                                                                                         ifl-0/0/26/0
 label:20021,bos:1 BGP 170 fe80::82a2:35ff:feef:2806
                                                                                                                                         ifl-0/0/26/0

      1/0
      1/0
      1/0
      1/0
      1/0
      1/0
      1/0
      1/0
      1/0
      1/0
      1/0
      1/0
      1/0
      1/0
      1/0
      1/0
      1/0
      1/0
      1/0
      1/0
      1/0
      1/0
      1/0
      1/0
      1/0
      1/0
      1/0
      1/0
      1/0
      1/0
      1/0
      1/0
      1/0
      1/0
      1/0
      1/0
      1/0
      1/0
      1/0
      1/0
      1/0
      1/0
      1/0
      1/0
      1/0
      1/0
      1/0
      1/0
      1/0
      1/0
      1/0
      1/0
      1/0
      1/0
      1/0
      1/0
      1/0
      1/0
      1/0
      1/0
      1/0
      1/0
      1/0
      1/0
      1/0
      1/0
      1/0
      1/0
      1/0
      1/0
      1/0
      1/0
      1/0
      1/0
      1/0
      1/0
      1/0
      1/0
      1/0
      1/0
      1/0
      1/0
      1/0
      1/0
      1/0
      1/0
      1/0
      1/0
      1/0
      1/0
      1/0
      1/0
      1/0
      1/0
      1/0
      1/0
      1/0
      1/0
      1/0
      1/0
      1/0
      1/0
      1/0
      1/0
      1/0
      1/0
      1
                                                                                                                                         ifl-0/0/26/0
                                                                                                                                         ifl-0/0/26/0
                                                                                                                                          ifl-0/0/26/0
ubuntu@rtbrick:~$
```

# 2.26. Ping an IPv4 Address That is Part of a VRF Instance

Command to ping the IPv4 address used in the subscriber instance

rtb fibd ping <ipv4-address> instance <instance-name>

| <ipv4-address></ipv4-address>   | IPv4 address to ping                                 |
|---------------------------------|------------------------------------------------------|
| <instance-name></instance-name> | Name of instance to act on (for example, subscriber) |

```
ubuntu@spinel:~$ rtb fibd ping 10.1.1.2 instance subscriber
116 bytes from 10.1.1.2: icmp_seq=1 ttl=64 time=27.7584 ms
116 bytes from 10.1.1.2: icmp_seq=2 ttl=64 time=28.0524 ms
116 bytes from 10.1.1.2: icmp_seq=3 ttl=64 time=20.0368 ms
116 bytes from 10.1.1.2: icmp_seq=4 ttl=64 time=28.0195 ms
116 bytes from 10.1.1.2: icmp_seq=5 ttl=64 time=32.0229 ms
Statistics: 5 sent, 5 received, 0% packet loss
```

# 2.27. Ping an IPv6 Address That is Part of a VRF Instance

Command to ping the IPv6 address used in the subscriber instance

rtb fibd ping6 <ipv6-address> instance <instance-name>

| <ipv6-address></ipv6-address>   | IPv6 address to ping                                 |  |
|---------------------------------|------------------------------------------------------|--|
| <instance-name></instance-name> | Name of instance to act on (for example, subscriber) |  |

#### Example

```
ubuntu@spinel:~$ rtb fibd ping6 10:1:1::1 instance subscriber
76 bytes from 10:1:1::1: icmp_seq=1 ttl=63 time=27.7891 ms
76 bytes from 10:1:1::1: icmp_seq=2 ttl=63 time=31.7864 ms
76 bytes from 10:1:1::1: icmp_seq=3 ttl=63 time=31.7316 ms
76 bytes from 10:1:1::1: icmp_seq=4 ttl=63 time=15.7478 ms
76 bytes from 10:1:1::1: icmp_seq=5 ttl=63 time=15.8116 ms
Statistics: 5 sent, 5 received, 0% packet loss
```

# 2.28. Extended Community Support for Static and Interface Routes

After you configure the route and protocol policy, it is recommended to keep them generic using communities so that the future configurations or routes automatically get the desired processing.

Currently there are two items that cannot be "tagged" with a community but need to be operated by policy:

- static routes
- interfaces (interface routes)

The static routes provide a configuration option to add community/extended community.

For the interfaces, a community tag would be inherited to the interface routes (IPv4, IPv6 etc.) which is used by the policy while matching a community.

#### 2.28.1. Community setting for static routes

```
rtb confd set static 13 route ipv4 unicast 10.1.1.1/32 next-hop ipv4 unicast
4.4.4.5 community <community_valuel>
rtb confd set static 13 route ipv4 unicast 10.1.1.1/32 next-hop ipv4 unicast
4.4.4.5 community <community_value2>
rtb confd set static 13 route ipv4 unicast 10.1.1.1/32 next-hop ipv4 unicast
4.4.4.5 ext-community <ext_community1>
rtb confd set static 13 route ipv4 unicast 10.1.1.1/32 next-hop ipv4 unicast
4.4.4.5 ext-community <ext_community2>
```

### 2.28.2. Community setting for interface routes

```
rtb confd set interface physical memif-4/4/4 logical unit 4 address ipv4
4.4.4.4/24 community <community_valuel>
rtb confd set interface physical memif-4/4/4 logical unit 4 address ipv4
4.4.4.4/24 community <community_value2>
rtb confd set interface physical memif-4/4/4 logical unit 4 address ipv4
4.4.4.4/24 ext-community <ext_community1>
rtb confd set interface physical memif-4/4/4 logical unit 4 address ipv4
4.4.4.4/24 ext-community <ext_community2>
rtb confd set interface physical memif-4/4/4 logical unit 4 address ipv4
4.4.4.4/24 ext-community <ext_community2>
rtb confd set interface physical memif-4/4/4 logical unit 4 address ipv4
4.4.4.4/24 ext-community <ext_community2>
```

## 2.29. Configuring Port Mirroring

Port Mirroring is a method of monitoring network traffic. When you enable port mirroring, the switch sends a copy of all network packets seen on one port to another port, where the packet can be analyzed.

#### **Guidelines and Limitations**

- You can configure up to 15 mirror profiles.
- The same mirror resources are used for LI and Port Mirroring

- You can configure a CPU port as destination physical interface port; but if heavy traffic is mirrored, it may impact system performance.
- If you want to mirror traffic to CPU, enable the control plane security features. For more refer, see the *Control Plane Security Guide*.
- Since this is a debugging tool, the save and reload functionality is not supported.
- If physical interface/logical interface goes down, mirror configuration will not be deleted automatically. You need to delete the mirror configuration explicitly.

## 2.29.1. Mirroring one physical interface traffic to another physical interface

You can mirror one physical interface traffic to another physical interface by entering the following command:

**rtb confd set forwarding-options mirror** <mirror\_name> **destination ifp-name** <destination-interface-name> <direction> **source ifp-name** <source-ifp-name>

| <mirror_name></mirror_name>                           | Name for mirror configuration                                                       |
|-------------------------------------------------------|-------------------------------------------------------------------------------------|
| <destination-<br>interface-name&gt;</destination-<br> | Port to where you need to mirror traffic                                            |
| <direction></direction>                               | Direction in which you want to mirror traffic (supported values ingress and egress) |
| <source-ifp-name></source-ifp-name>                   | Specifies the port from which you mirror the traffic                                |

#### Example

```
rtb confd set forwarding-options mirror mirrorl destination ifp-name ifp-0/0/50 ingress source ifp-name ifp-0/0/52 \,
```

#### **Example: Mirror Traffic to CPU**

```
rtb confd set forwarding-options mirror mirrorl destination ifp-name cpu-0/0/200 ingress source ifp-name ifp-0/0/52
```

## 2.29.2. Capturing Mirror Traffic

After you configure mirroring to CPU by using the commands above, you can use the **capture** command to capture the mirror traffic.

#### rtb fibd show capture ifp <ifp-name> direction <dir>

```
rtb fibd show capture ifp ifp-0/0/52 direction in
```

## 2.29.3. Mirroring one logical interface traffic to another physical interface

Inbound mirroring is defined per In-Port, or per In-Port x VLAN. Configurations for six distinct VLAN tags, for any other VLAN tag, and for packets without VLAN tags are supported. The ingress mirroring can be sampled by specifying a probability that a matching packet will be mirrored.

Outbound mirroring is defined per Out-Port, or per Out-Port x VLAN tag. Configurations for seven distinct VLAN tags are supported.

#### **Prerequisites**

- Before creating logical interface mirroring, the source logical interface should exist.
- The logical interface should not be deleted during mirroring.

You can mirror one logical interface traffic to another physical interface by entering the following command:

**rtb confd set forwarding-options mirror** <mirror\_name> **destination ifp-name** <destination-interface-name> <direction> **source ifl-name** <source-ifl-name>

| <mirror_name></mirror_name>                           | Name for mirror configuration                                                       |
|-------------------------------------------------------|-------------------------------------------------------------------------------------|
| <destination-<br>interface-name&gt;</destination-<br> | Port to where you need to mirror traffic                                            |
| <direction></direction>                               | Direction in which you want to mirror traffic (supported values ingress and egress) |
| <source-ifl-name></source-ifl-name>                   | Specifies the logical interface from which you are mirroring traffic                |

#### Example

```
rtb confd set forwarding-options mirror mirror<br/>l destination ifp-name ifp-0/0/50 ingress source ifl-name ifl-<br/> 0/0/52/4
```

### 2.29.4. Deleting Port Mirroring Configuration

You can delete the port mirroring configuration by entering the following

#### command.

#### rtb confd delete forwarding-options mirror [arg-required] <mirror\_name>

#### Example

```
rtb confd delete forwarding-options mirror mirror1
```

## 2.30. Configuring Static MPLS Route

## 2.30.1. Adding a Static MPLS Route

To add a static MPLS route, enter the following command:

**rtb confd set static I3 mpls label** <instance\_afi> <instance\_safi> <in\_label> **next-hop** <lookup\_afi> <lookup\_safi> <nexthop>

| <instance_afi></instance_afi>   | routing instance of the address family identifier                                                    |
|---------------------------------|----------------------------------------------------------------------------------------------------|
| <instance_safi></instance_safi> | <routing address="" family="" identifier<="" instance="" of="" subsequent="" td="" the=""></routing> |
| <in_label></in_label>           | MPLS label                                                                                           |
| <lookup_afi></lookup_afi>       | Lookup address family identifier                                                                     |
| <lookup_safi></lookup_safi>     | Lookup subsequent address family identifier                                                          |
| <nexthop></nexthop>             | The next hop to which the packet is to be forwarded.                                                 |

#### Example

rtb confd set static 13 mpls label mpls unicast 100 bos next-hop ipv4 unicast 10.10.10.1

### 2.30.2. Deleting a Static MPLS Route

To delete a static MPLS route, enter the following command:

**rtb confd delete static I3 mpls label** <instance\_afi> <instance\_safi> <in\_label> **next-hop** <lookup\_afi> <lookup\_safi> <nexthop>

| <instance_afi></instance_afi>   | routing instance of the address family identifier                                                    |
|---------------------------------|----------------------------------------------------------------------------------------------------|
| <instance_safi></instance_safi> | <routing address="" family="" identifier<="" instance="" of="" subsequent="" td="" the=""></routing> |
| <in_label></in_label>           | MPLS label                                                                                           |
| <lookup_afi></lookup_afi>       | Lookup address family identifier                                                                     |

| <lookup_safi></lookup_safi> | Lookup subsequent address family identifier          |
|-----------------------------|------------------------------------------------------|
| <nexthop></nexthop>         | the next hop to which the packet is to be forwarded. |

```
rtb confd delete static 13 mpls label mpls unicast 100 bos next-hop ipv4 unicast 10.10.10.1
```

## 2.31. Host Path Capturing Tool

The sections below explain the various options available in the host path capturing tool to troubleshoot host path issues.

#### 2.31.1. Shared Memory Interface

There is no bds packet tables in fibd, rather there is a pseudo network interface of the form shm-0/0/<trap-id>, where the trap-id identifies the protocol (BGP, ISIS, PPPoE, L2TP, RADIUS). You can use the VPP internal command **show rtb-shm** to know the mapping of protocol to trap-id. This command captures the packet exchanges between fibd and other protocol daemons.

#### Example

```
rtb fibd vpp show rtb-shm
rtb fibd show capture shm shm-0/0/1 direction both
```

#### 2.31.2. Logical Interface

In most cases, when you want to troubleshoot, the packets are exchanged with other routers that are connected over a sub interface. The logical interface-level capturing enables this functionality.

#### Example

```
rtb fibd show capture ifl memif-0/1/6/16 direction both
```

## 2.31.3. Physical Interface

This is original physical interface-based capture that is supported. It is the entry point to all packets transmitting to the software. If you want to know if packets are transmitting to software or not you can use this command.

rtb fibd show capture ifp memif-0/1/6 direction both

## 2.31.4. Filtering by Protocol

In most cases, while using the logical interface and physical interface, you may want to select a packet belonging to a specific protocol. In that case, you can use the protocol knob available in all the commands to achieve this functionality.

#### Example

```
rtb fibd show capture ifl memif-0/1/6/16 direction both protocol bgp rtb fibd show capture ifp memif-0/1/6 direction both protocol bgp
```

## 2.31.5. Raw Option Capture tool

The raw option capture tool can decode the packet as well as dump the packet in raw format. The **raw** option is useful if you want to examine packets in hex to check for malformed packets, etc.

#### Example

```
rtb fibd show capture ifl memif-0/1/6/16 direction both raw rtb fibd show capture ifp memif-0/1/6 direction both raw
```

### 2.31.6. PCAP file format

While debugging a setup with real traffic, displaying the packets on console makes debugging tedious. You can use the **pcap** option to save the packets in the PCAP file and later run tcpdump/wireshark from any Linux system.

```
rtb fibd start capture ifp memif-0/1/6 direction both file test.pcap rtb fibd stop capture ifp memif-0/1/6 direction both file test.pcap
```

## **3. Statistics Commands**

## 3.1. Clearing Statistics

By clearing the L2X statistics and interface physical counters, you can reset all of the previous packet statistics and counters.

## 3.1.1. Clearing Interface Physical Counters

To clear the interface physical counters, enter the following command:

#### rtb fibd clear bcm interface physical counters

## 3.1.2. Clearing Physical Counters of a Specific Interface

To clear the physical counters of a specific interface, enter the following command:

#### rtb fibd clear bcm interface physical counters <ifp-name>

## 3.1.3. Clearing Logical Interface Statistics

To clear the statistics of logical interface, enter the following command:

#### rtb fibd clear bcm lif statistics

## **3.1.4. Clearing PPPoE Counters**

To clear the PPPoE counters, enter the following command:

#### rtb fibd clear bcm pppoe counters

## 3.1.5. Clearing the PPPoE Counters of a Specific Subscriber

To clear the PPPoE counters of a specific subscriber, enter the following command:

rtb fibd clear bcm pppoe counters subscriber\_id <subscriber-id>

## **3.2. Statistics Show Commands**

## **3.2.1. Viewing ACL Statistics**

To view the ACL statistics, enter the following command:

#### rtb fibd show bcm acl statistics

| ubuntu@rtbrick:~\$ rtb fibd show bcm acl statistics |                                     |  |
|-----------------------------------------------------|-------------------------------------|--|
|                                                     |                                     |  |
| Rule-Name                                           | <pre>lldp.ifp-0/0/1.trap.rule</pre> |  |
|                                                     |                                     |  |
| ACL-Type                                            | 12                                  |  |
| ACL_Stat_id                                         | 3489660941                          |  |
| Counter_id                                          | 13                                  |  |
| Counter_engine                                      | 10                                  |  |
| Packet_statistics                                   | 15                                  |  |
| Bytes_statistics                                    | 1305                                |  |
| Packet_statistics_core1                             | 0                                   |  |
| Bytes_statistics_core1                              | 0                                   |  |
|                                                     |                                     |  |
| Rule-Name                                           | <pre>lldp.ifp-0/0/2.trap.rule</pre> |  |
|                                                     |                                     |  |
| ACL-Type                                            | 12                                  |  |
| ACL_Stat_id                                         | 3489660942                          |  |
| Counter_id                                          | 14                                  |  |
| Counter_engine                                      | 10                                  |  |
| Packet_statistics                                   | 132                                 |  |
| Bytes_statistics                                    | 11484                               |  |
| Packet_statistics_core1                             | 0                                   |  |
| Bytes_statistics_core1                              | 0                                   |  |
| ubuntu@rtbrick:~\$                                  |                                     |  |

## 3.2.2. Viewing ACL Statistics for a Specific Rule

To view the ACL statistics for specific rule, enter the following command:

rtb fibd show bcm acl statistics rule-name <rule-name>

```
ubuntu@rtbrick:~$ rtb fibd show bcm acl statistics rule-name lldp.ifp-
0/0/1.trap.rule
_____
_____
                               lldp.ifp-0/0/1.trap.rule
Rule-Name
_____
 _____
 ACL-Type
                               12
                               3489660941
 ACL_Stat_id
 Counter_id
                               13
 Counter_engine
                               10
 Packet_statistics
                               18
 Bytes_statistics
                               1566
 Packet_statistics_core1
                               0
                               0
 Bytes_statistics_core1
ubuntu@rtbrick:~$
```

### **3.2.3. Viewing Interface Physical Counters**

To view the interface physical counters, enter the following command:

#### rtb fibd show bcm interface physical counters

| nysical Inteface Name                    | ifp-0/0/1 |
|------------------------------------------|-----------|
|                                          |           |
| Asic port                                | 1         |
| Port Mapping Core                        | 0         |
| InOctets                                 | 8496      |
| InUcastPkts                              | 0         |
| InNonUcastPkts                           | 104       |
| InErrors                                 | 0         |
| InUnknownProtos                          | 0         |
| OutOctets                                | 7500      |
| OutUcastPkts                             | 0         |
| OutNonUcastPkts                          | 75        |
| OutErrors                                | 0         |
| EtherStatsDropEvents                     | 0         |
| EtherStatsMulticastPkts                  | 157       |
| EtherStatsBroadcastPkts                  | 22        |
| EtherStatsUndersizePkts                  | 0         |
| EtherStatsFragments                      | 0         |
| EtherStatsOversizePkts                   | 0         |
| EtherStatsOctets                         | 15996     |
| EtherStatsPkts                           | 179       |
| EtherStatsCollisions                     | 0         |
| EtherStatsTXNoErrors                     | 75        |
| EtherStatsRXNoErrors                     | 104       |
| ifInMulticastPkts                        | 82        |
| IfOutBroadcastPkts                       | 0         |
| IfOutMulticastPkts                       | 75        |
| IfOutBroadcastPkts                       | 0         |
| BcmReceivedUndersizePkts                 | 0         |
| BcmTransmittedUndersizePkts              | 0         |
| BcmOmxDot1dBasePortDelavExceededDiscards | 0         |
| BcmOmxDot1dBasePortMtuExceededDiscards   | 0         |
| BcmOmxDot1dTpPortInFrames                | 104       |
| BcmOmxDot1dTpPortOutFrames               | 75        |
| BcmOmxEtherStatsPkts640ctets             | 22        |
| BcmOmxEtherStatsPkts128to255Octets       | 0         |
| BcmOmxEtherStatsPkts256to5110ctets       | 0         |
| RomOmyEtherStateDkte519to10920etote      | ů<br>O    |

# **3.2.4.** Viewing Interface Physical Counters for Specific Interface

To view the interface physical counters for a specific interface, enter the following command:

#### rtb fibd show bcm interface physical counters <ifp-name>

| hysical Inteface Name                            | ifp-0/0/1 |
|--------------------------------------------------|-----------|
|                                                  |           |
| Asic port                                        | 1         |
| Port Mapping Core                                | 0         |
| InOctets                                         | 8670      |
| InUcastPkts                                      | 0         |
| InNonUcastPkts                                   | 106       |
| InErrors                                         | 0         |
| InUnknownProtos                                  | 0         |
| OutOctets                                        | 7800      |
| OutUcastPkts                                     | 0         |
| OutNonUcastPkts                                  | 78        |
| OutErrors                                        | 0         |
| EtherStatsDropEvents                             | 0         |
| EtherStatsMulticastPkts                          | 162       |
| EtherStatsBroadcastPkts                          | 22        |
| EtherStatsUndersizePkts                          | 0         |
| EtherStatsFragments                              | 0         |
| EtherStatsOversizePkts                           | 0         |
| EtherStatsOctets                                 | 16470     |
| EtherStatsPkts                                   | 184       |
| EtherStatsCollisions                             | 0         |
| EtherStatsTXNoErrors                             | 78        |
| EtherStatsRXNoErrors                             | 106       |
| ifInMulticastPkts                                | 84        |
| IfOutBroadcastPkts                               | 0         |
| IfOutMulticastPkts                               | 78        |
| IfOutBroadcastPkts                               | 0         |
| BcmReceivedUndersizePkts                         | 0         |
| BcmTransmittedUndersizePkts                      | 0         |
| ${\tt BcmQmxDot1dBasePortDelayExceededDiscards}$ | 0         |
| ${\tt BcmQmxDot1dBasePortMtuExceededDiscards}$   | 0         |
| BcmQmxDot1dTpPortInFrames                        | 106       |
| BcmQmxDot1dTpPortOutFrames                       | 78        |
| BcmQmxEtherStatsPkts64Octets                     | 22        |
| BcmQmxEtherStatsPkts128to2550ctets               | 0         |
| BcmQmxEtherStatsPkts256to5110ctets               | 0         |
| BcmQmxEtherStatsPkts512to1023Octets              | 0         |
| BcmQmxEtherStatsPkts1024to1518Octets             | 0         |
| BcmQmxEtherRxOversizePkts                        | 0         |
| BcmQmxEtherTxOversizePkts                        | 0         |
| BcmQmxEtherStatsJabbers                          | 0         |
| BcmQmxEtherStatsCRCAlignErrors                   | 0         |
| BcmQmxDot3StatsFCSErrors                         | 0         |
| ${\tt BcmQmxDot3StatsSingleCollisionFrames}$     | 0         |
| ${\tt BcmQmxDot3StatsMultipleCollisionFrames}$   | 0         |
| BcmQmxDot3StatsSQETTestErrors                    | 0         |
| ${\tt BcmQmxDot3StatsDeferredTransmissions}$     | 0         |
| BcmQmxDot3StatsLateCollisions                    | 0         |
| BcmQmxDot3StatsExcessiveCollisions               | 0         |
| ${\tt BcmQmxDot3StatsInternalMacTransmitErrors}$ | 0         |
| BcmQmxDot3StatsCarrierSenseErrors                | 0         |
| BcmQmxDot3StatsFrameTooLongs                     | 0         |
| BcmQmxDot3StatsInternalMacReceiveErrors          | 0         |

| BcmQmxDot3StatsSymbolErrors                    | 0    |
|------------------------------------------------|------|
| BcmQmxDot3ControlInUnknownOpcodes              | 0    |
| BcmQmxDot3InPauseFrames                        | 0    |
| BcmQmxDot3OutPauseFrames                       | 0    |
| BcmQmxIfHCInOctets                             | 8670 |
| BcmQmxIfHCInUcastPkts                          | 0    |
| BcmQmxIfHCInMulticastPkts                      | 84   |
| BcmQmxIfHCInBroadcastPkts                      | 22   |
| BcmQmxIfHCOutOctets                            | 7800 |
| BcmQmxIfHCOutUcastPkts                         | 0    |
| BcmQmxIfHCOutMulticastPkts                     | 78   |
| BcmQmxIfHCOutBroadcastPckts                    | 0    |
| BcmQmxIeee8021PfcRequests                      | 0    |
| BcmQmxIeee8021PfcIndications                   | 0    |
| BcmQmxBcmEtherStatsPkts1519to15220ctets        | 0    |
| BcmQmxBcmEtherStatsPkts1522to2047Octets        | 0    |
| BcmQmxBcmReceivedPkts640ctets                  | 22   |
| BcmQmxBcmReceivedPkts65to1270ctets             | 84   |
| BcmQmxBcmReceivedPkts128to2550ctets            | 0    |
| BcmQmxBcmReceivedPkts256to5110ctets            | 0    |
| BcmQmxBcmReceivedPkts512to1023Octets           | 0    |
| BcmQmxBcmReceivedPkts1024to1518Octets          | 0    |
| BcmQmxBcmReceivedPkts1519to2047Octets          | 0    |
| BcmQmxBcmTransmittedPkts64Octets               | 0    |
| BcmQmxBcmTransmittedPkts65to1270ctets          | 78   |
| BcmQmxBcmTransmittedPkts128to2550ctets         | 0    |
| ${\tt BcmQmxBcmTransmittedPkts256to5110ctets}$ | 0    |
| bcmQmxBcmTransmittedPkts512to10230ctets        | 0    |
| BcmQmxBcmTransmittedPkts1024to1518Octets       | 0    |
| BcmQmxBcmTransmittedPkts1519to2047Octets       | 0    |
| BcmQmxBcmTransmittedPkts2048to40950ctets       | 0    |
| BcmQmxBcmTransmittedPkts4095to92160ctets       | 0    |
| ubuntu@rtbrick:~\$                             |      |
|                                                |      |

## **3.2.5.** Viewing the Logical Interface Statistics

To view the statistics of logical interfaces, enter the following command:

#### rtb fibd show bcm lif statistics

| ubuntu@rtbrick:~\$ rtb fibd show bcm lif statistics |              |
|-----------------------------------------------------|--------------|
| Logical Inteface Name                               | ifl-0/0/2/23 |
|                                                     |              |
| Physical Interface Name                             | ifn = 0/0/2  |
| Port Mapping Core                                   | 0            |
| Vlan Port Id                                        | 1149251619   |
| In Forward Packets                                  | 392          |
| In Forward Bytes                                    | 37539        |
| In Drop Packets                                     | 0            |
| In Drop Bytes                                       | 0            |
| Out forward Packets                                 | 0            |
| Out forward Bytes                                   | 0            |
| Out Drop Packets                                    | 0            |
| Out Drop Bytes                                      | 0            |
|                                                     |              |
| Logical Inteface Name                               | ifl-0/0/3/1  |
|                                                     |              |
| Physical Interface Name                             | ifp-0/0/3    |
| Port Mapping Core                                   | 0            |
| Vlan Port Id                                        | 1149251621   |
| In Forward Packets                                  | 26           |
| In Forward Bytes                                    | 2262         |
| In Drop Packets                                     | 0            |
| In Drop Bytes                                       | 0            |
| Out forward Packets                                 | 0            |
| Out forward Bytes                                   | 0            |
| Out Drop Packets                                    | 0            |
| Out Drop Bytes                                      | 0            |

## 3.2.6. Viewing the Statistics of a Specific Logical Interface

To view the statistics of a specific logical interface, enter the following command:

#### rtb fibd show bcm lif statistics logical\_interface <ifl-name>

ubuntu@rtbrick:~\$ rtb fibd show bcm lif statistics logical\_interface ifl-0/0/2/23 \_\_\_\_\_ \_\_\_\_\_ \_\_\_\_\_ ifl-0/0/2/23 Logical Inteface Name \_\_\_\_\_ \_\_\_\_\_ Physical Interface Name ifp-0/0/2 Port Mapping Core 0 Vlan Port Id 1149251619 419 In Forward Packets 39911 In Forward Bytes In Drop Packets 0 0 In Drop Bytes Out forward Packets 0 Out forward Bytes 0 Out Drop Packets 0 Out Drop Bytes 0 ubuntu@rtbrick:~\$

### **3.2.7. Viewing the PPPoE Counters**

To view the PPPoE counters, enter the following command:

#### rtb fibd show bcm pppoe counters

```
ubuntu@rtbrick:~$ rtb fibd show bcm pppoe counters
Subscriber-Id 72339069014638601
  _____
PPP SessionId 8
Local Mac b8:6a:97:a5:92:03
Subscriber_mac 00:0c:29:40:93:ab
Rx_Accepted_pkts 4
Rx_Accepted_bytes 288
Rx_Dropped_pkts 0
Rx_Dropped_bytes 0
Tx_Accepted_pkts 0
Tx_Accepted_bytes 0
Tx_Dropped_pkts 0
Tx_Dropped_bytes 0
ubuntu@rtbrick:~$ rtb fibd show bcm pppoe counters subscriber_id
72339069014638601
_____
Subscriber-Id 72339069014638601
_____
_____
PPP SessionId 8
Local Mac b8:6a:97:a5:92:03
Subscriber_mac 00:0c:29:40:93:ab
Rx_Accepted_pkts 4
Rx_Accepted_bytes 288
Rx_Dropped_pkts 0
Rx_Dropped_bytes 0
Tx_Accepted_pkts 0
Tx_Accepted_bytes 0
Tx_Dropped_pkts 0
Tx_Dropped_bytes 0
ubuntu@rtbrick:~$
```

#### 3.2.8. Viewing the PPPoE Counters of a Specific Subscriber

To view the PPPoE counters of a specific subscriber, enter the following command:

rtb fibd show bcm pppoe counters subscriber\_id <subsriber-id>

```
ubuntu@rtbrick:~$ rtb fibd show bcm pppoe counters subscriber_id
72339069014638610
_____
                     _____
_____
Subscriber-Id 72339069014638610
_____
_____
PPP SessionId 17
Local Mac b8:6a:97:a5:92:0a
Subscriber_mac 00:0c:29:40:93:ab
Rx_Accepted_pkts 57
Rx_Accepted_bytes 4974
Rx_Dropped_pkts 10
Rx_Dropped_bytes 1220
Tx_Accepted_pkts 25
Tx_Accepted_bytes 3100
Tx_Dropped_pkts 0
Tx_Dropped_bytes 0
ubuntu@rtbrick:~$
ubuntu@rtbrick:~$
```